# STEP-BY-STEP USER GUIDE FOR PHYSICIANS TO COMPLETE CHANGE OF ADDRESS ONLINE – <u>www.breeze.ca.gov</u>

If you previously registered in the BreEZe system, enter your User ID and Password in the **Returning User** section located on the right column, click the **Sign In** button

**NOTE**: If you <u>have never registered in the BreEZe system</u>, please go to <u>http://www.mbc.ca.gov/Licensees/License Renewal/Physicians and Surgeons.aspx</u> and view pages 2 through 8 of the "Step-by-Step User Guide for Physicians to Renew Online". These pages explain how to create a new user account and connect your license to that account.

| Department of Consumer Affairs<br>BREEZE                                                                                                    | About BreEZe FAQ's Help Tutorials                                                                                                    |
|----------------------------------------------------------------------------------------------------|----------------------------------------------------------------------------------------------------|
|                                                                                                    | Skip navigation                                                                                                    |
| DCA BreEZe Online Services<br>Welcome to the California Department of Consumer Affairs (DCA) BreEZe Onlin<br>shop for consumers, licensees and applicants! BreEZe enables consumers to v<br>can submit license applications, renew a license and change their address and<br>• If you were registered with the DCA Online Professional Licensing servic<br>• BreEZe only accepts credit card payments for American Express, Disco | The Services. BreEZe is DCA's new licensing and enforcement system and a one-stop<br>verify a professional license and file a consumer complaint. Licensees and applicants<br>ong other services.<br>es before, you will need to re-register with BreEZe.<br>wer, MasterCard, and Visa.                                                                                          |
| File a<br>COMPLAINT                                                                                                    | FOR APPLICANTS AND LICENSEES         Applicant and licensing needs are available here.<br>You will need to register, or use your<br>existing user name and password         Returning User         Fields marked with • are required         • User ID:       •         • Password:       •         Forgot Password?       Sign In         New Users         BreEZe Registration |
| Back to Top   Conditions of U<br>Copyright © 20                                                                                                    | Ise   <u>Privacy Policy</u>   <u>Accessibility</u><br>13 State of California                                                                                                    |

#### Change of Address:

Once you have successfully logged onto the BreEZe system, you should see the **Quick Start Menu** screen.

1. On the left hand side of the screen, under the section <u>License Activities</u>, subsection <u>Manage your license information</u>, click the down arrow of the <u>Choose Application</u> box and select **Change of Address**. Click the **Select** button next to the option.

| CA RREE                                                                          |                    |                  |                          |                                                                                                |               |
|----------------------------------------------------------------------------------|--------------------|------------------|--------------------------|------------------------------------------------------------------------------------------------|---------------|
| U.SOV DILLY                                                                      | 40                 |                  |                          |                                                                                                | Stip na       |
| uick Start Menu<br>start, choose an option, and you will return to this Q        | uick Start men     | u after you have | finished.                | License/Registration<br>Information<br>License/Registration<br>Number:<br>License/Registration | n Show Detais |
| icense Activities                                                                |                    |                  | Additional Activities    | Туре                                                                                           | A             |
| It is time to Renew!                                                             |                    |                  | Add Authorized Represe   | intative                                                                                       | Sele          |
| Physician and Surgeon                                                            |                    | Select           | License Notification Sub | scriptions                                                                                     | Sele          |
| Manage your license information                                                  |                    |                  |                          |                                                                                                |               |
| Physician and Surgeon                                                            |                    |                  |                          |                                                                                                |               |
| Change of Address +                                                              |                    | Select           |                          |                                                                                                |               |
| polications                                                                      |                    |                  |                          |                                                                                                |               |
| Start a New Application or Take an Exam                                          |                    |                  |                          |                                                                                                |               |
| <choose board=""></choose>                                                       |                    |                  |                          |                                                                                                |               |
| <choose application=""> +</choose>                                               |                    | Select           |                          |                                                                                                |               |
| View Application Status                                                          |                    |                  |                          |                                                                                                |               |
| Medical Board of California - Physician's and<br>Surgeon's - Initial Application | Status:<br>Expired | Details          |                          |                                                                                                |               |
|                                                                                  | Status:            | Details          |                          |                                                                                                |               |

# 2. Change of Address – Introduction

Read the information then proceed to the bottom of the page/screen and click the **Next** button.

| CA                                        | About BreEZe FAQ'a Help Tutoriala                                                                                                    |
|-------------------------------------------|----------------------------------------------------------------------------------------------------|
| 0.000                                     | DIILLYAL                                                                                                    |
| Logged in as                              | Update Profile   Logoff   Conta                                                                                                    |
| Introduction                              | Change of Address - Introduction                                                                                                    |
| Information Privacy Act                   | Review the detailed instructions and information before proceeding at http://www.mbc.ca.gov/Licensees/Address_of_Record.asox.                                                                                                 |
| Name and<br>Personal/Organization Details | California Business and Professions Code Section 2021 requires all licensees to report each and every change of address within 30 days after each change.                                                                     |
| Contact Details                           | For Online/Technical Assistance with BreEZe, contact the Medical Board of California's Help Desk:                                                                                                    |
| Application Summary                       | Phone: (916) 263-2205 (Monday-Friday 7:00 am PST - 5:00 pm PST, excluding holidays)                                                                                                    |
|                                           | For License Specific Questions , contact the Medical Board of California:<br>Phone: (800) 633-2322 (Toll-Free)<br>(916) 263-2382 (Monday-Friday 8:00 am PST - 5:00 pm PST, excluding holidays)<br>Email: webmaster@mbc.cn.cov |
|                                           | Press "Next" to continue.                                                                                                    |
|                                           | Press "Cancel" to exit this application.                                                                                                    |
|                                           | Next Cance                                                                                                    |
|                                           | Back to Tep   Conditions of Use   Privacy Policy   Accessibility                                                                                                    |

# 3. Change of Address – Information Privacy Act

Please read the information then click the **Agree** button.

| CA                                        | RREE7 F                                                                                                    |
|-------------------------------------------|----------------------------------------------------------------------------------------------------|
| 0.001                                     | DIICLAAC                                                                                                    |
| Logged in as                              | Station<br>Update Profile   Logoff   Conta                                                                                                    |
| Introduction                              | Change of Address - Information Privacy Act                                                                                                    |
| Information Privacy Act                   | NOTICE: All items in this application are mandatory; none are voluntary.                                                                                                    |
| Name and<br>Personal/Organization Details | This information is requested by the Licensing Program of the Medical Board of California. Failure to provide any of the requested information will result in the application being rejected as incomplete. The information provided will be used to verify the licenses's identification and determine your qualifications for licensing per sections 118 and 2080 at sec. of the California Business and |
| Contact Details                           | Professions Code, which authorizes the collection of this information.                                                                                                    |
| Application Summary                       | The Licensing Program Chief is the custodian of records. Access to records by the individual to whom they pertain may be obtained<br>under the Information Practices Act, Civil Code Section 1798.17, by contacting the custodian of records at 2005 Evergreen Street, Su<br>1200, Sacramento, CA 95815, (916) 263-2389.                                                                                   |
|                                           | Press "Agree" to continue.                                                                                                    |
|                                           | Press "Cancel" to exit this application.                                                                                                    |
|                                           | Agree Cance                                                                                                    |
|                                           | Back to Tap 1 Conditions of Liss 1 Privacy Policy 1 Accessibility                                                                                                    |

# 4. Change of Address– Name and Personal Details

Verify information is correct then click the **Next** button.

| C.Gov                                                                                                    | Department of Consumer Attains<br>BREEZE                                                                                                    |
|----------------------------------------------------------------------------------------------------|----------------------------------------------------------------------------------------------------|
| Logged in as                                                                                               | Update Profile   Logoff   Contact Us                                                                                                    |
| Introduction<br>Information Privacy Act<br>Name and<br>Personal/Organization<br>Details<br>Contact Details | Change of Address - Name and Personal Details Confirm your name is correct as shown below. If there are any discrepancies with your name, press "Cancel" and contact the Board immediately. Press "Previous" to go back. Press "Next" to continue. Press "Cancel" to exit this application. |
| Application Summary                                                                                        | First Name: JANE<br>Middle Name:<br>Last Name: DOE<br>Name Suffix:<br>Previous Next Cancel                                                                                                    |
|                                                                                                    | Back to Top   Conditions of Use   Privacy Policy   Accessibility<br>Copyright © 2013 State of California                                                                                                    |

# 5. Change of Address– Address Detail Summary

To change the Address of Record: Click the blue link, **Address of Record** (Required)

To change the Confidential Address: Click the blue link, **Confidential Address** 

**NOTE:** A Confidential Address is not required unless your Address of Record is a PO Box.

| Logged in as                  |                                                                                                    |                                                                                                   | Update Profile   Logoff   Contac                                                                                                    |
|-------------------------------|----------------------------------------------------------------------------------------------------|---------------------------------------------------------------------------------------------------|----------------------------------------------------------------------------------------------------|
| Introduction                  | Change of A                                                                                                    | ddress - Address De                                                                               | tail Summary                                                                                                    |
| Information Drivacy Act       | You are required                                                                                                    | to maintain an Address of R                                                                       | ecord with the Medical Board of California. California Business and Professions Code                                                                                                    |
| Name and                      | Section 2021 req                                                                                                    | uires all licensees to report ea                                                                  | ach and every change of address within 30 days after each change. All licenses,                                                                                                    |
| Personal/Organization Details | Tene trans, and                                                                                                    | an other official correspon                                                                       |                                                                                                    |
| Contact Details               | NOTE: California<br>The Address of F<br>Each licensee sh                                                                                                    | law requires the Board to pro<br>Record will be released to any<br>ould carefully consider the Ar | vide upon written or verbal request, the Address of Record of any licensed practitioner,<br>y entity or individual who inquires and is also available to the public on the Board's webs<br>foreas of Record provided to the Board and may wish to use an office employer's |
| Application Summary           | address, or a Por                                                                                                    | st Office (PO) Box as the Add                                                                     | Iress of Record.                                                                                                    |
|                               | If the "Next" butto<br>edited:                                                                                                    | on below is inactive/Gray, the                                                                    | minimum required information has not been provided. The following address types can b                                                                                                    |
|                               | Address o     Confidentia                                                                                                    | f Record (Required)<br>al Address                                                                 |                                                                                                    |
|                               | Phone Number                                                                                                    | and Email Address inform                                                                          | nation will not be publicly disclosed.                                                                                                    |
|                               | If your Address<br>Confidential Address                                                                                                    | s of Record is a PO Box, yo<br>Idress, which will not be put                                      | u are required by law to provide the Board with a physical street address as<br>slicly disclosed. The street address of a private mailbox service may not be used as a                                                                                                    |
|                               | The following add<br>addresses below                                                                                                    | ress types need to be update                                                                      | d to include required information. Please modify them by clicking on the links for the rele                                                                                                    |
|                               | Confidenti                                                                                                    | al Address                                                                                        |                                                                                                    |
|                               | Press "Next" to c                                                                                                    | ontique                                                                                           |                                                                                                    |
|                               | Press "Add" to en                                                                                                    | nter an additional address.                                                                       |                                                                                                    |
|                               | Press "Cancel" to                                                                                                    | exit this application.                                                                            |                                                                                                    |
|                               | License Specific                                                                                                    | Addresses                                                                                         |                                                                                                    |
|                               | Address of<br>Record                                                                                                    | Name:                                                                                             | DOE, JANE                                                                                                    |
|                               | (Required)                                                                                                    |                                                                                                   |                                                                                                    |
|                               |                                                                                                    | Address:                                                                                          | 1234 Main St<br>ANYTOWN CA                                                                                                    |
|                               |                                                                                                    |                                                                                                   | 00000                                                                                                    |
|                               |                                                                                                    |                                                                                                   | US                                                                                                    |
|                               |                                                                                                    | Phone Number:                                                                                     | 916 555-6715                                                                                                    |
|                               |                                                                                                    | E-mait                                                                                            | anydoc@anydoc.com                                                                                                    |
|                               | Confidential<br>Address                                                                                                    | Name:                                                                                             | DOE, JANE                                                                                                    |
|                               | Contraction de la contraction de la contraction | Address:                                                                                          | 9876 Main St                                                                                                    |
|                               |                                                                                                    |                                                                                                   | CA                                                                                                    |
|                               |                                                                                                    |                                                                                                   | 95815                                                                                                    |
|                               |                                                                                                    |                                                                                                   |                                                                                                    |

#### 6. Change of Address- Maintain Contact Details

Fill in the required field (designated by red asterisks) for the **Address of Record**. Please include your telephone number and email address, which are <u>not public</u> <u>information</u>. Then click the **Continue** Button.

**NOTE**: Senate Bill 806 requires all licensees to report an email address to the Board. Please do so by inputting your email address in the email field.

| GOV                                       | BREEZE                   |                                                                                                    |                                                    |
|-------------------------------------------|--------------------------|----------------------------------------------------------------------------------------------------|----------------------------------------------------|
|                                           | Directic                 |                                                                                                    | Skip na                                            |
| ogged in as                               |                          |                                                                                                    | Update Profile   Logoff   Cont                     |
| Introduction                              | Change of Addres         | s - Maintain Contact Details                                                                           |                                                    |
| Information Privacy Act                   | Update your address inf  | ormation below. Required fields are denoted with                                                       | a red asterisk (*), Phone Number and Email Address |
| Name and<br>Personal/Organization Details | Press "Continue" to save | address information and return to the Address Data<br>phormation and return to the Address Datail Summ | Detail Summary screen.                             |
| Contact Details                           | Address of Decerd (Dec   | ukadi                                                                                                  | ary sereen                                         |
| Application Summary                       | Address of Record (Red   | ureo)                                                                                                  |                                                    |
|                                           | * Address Line 1:        | 1234 Main St                                                                                           |                                                    |
|                                           | Address Line 2:          |                                                                                                    |                                                    |
|                                           | Address Line 3:          |                                                                                                    |                                                    |
|                                           | * City:                  | Anytown                                                                                                |                                                    |
|                                           | * State:                 | California                                                                                             |                                                    |
|                                           | * Zip Code:              | 00000                                                                                                  |                                                    |
|                                           | County:                  | Tiplied States                                                                                         |                                                    |
|                                           | Country.                 | onned states                                                                                           |                                                    |
|                                           | Phone Number:            | 916 555-6715                                                                                           |                                                    |
|                                           | Extension:               | · · · · · · · · · · · · · · · · · · ·                                                                  |                                                    |
|                                           | E-mail                   | anydoc@anydoc.com                                                                                      |                                                    |
|                                           | Home Number              |                                                                                                    |                                                    |
|                                           | Cell Number              |                                                                                                    |                                                    |
|                                           |                          |                                                                                                    |                                                    |
|                                           |                          |                                                                                                    | Continue Canc                                      |

# 7. Change of Address- Address Detail Summary

Review the changes, then click the **Next** button.

**NOTE**: A Confidential Address is not required unless your Address of Record is a PO Box. Choose the **Add** button to add the required Confidential Address.

| GOV                           | BRE F                                                                                                    | Z F                                                                                                    |                                                                                                    |                        |
|-------------------------------|----------------------------------------------------------------------------------------------------|----------------------------------------------------------------------------------------------------|----------------------------------------------------------------------------------------------------|------------------------|
|                               | Direct                                                                                                    |                                                                                                    |                                                                                                    | Skip nav               |
| ogged in as                   |                                                                                                    |                                                                                                    | Update Profile   Log                                                                                                    | off   Conta            |
| Introduction                  | Change of A                                                                                                    | ddress - Address De                                                                                                    | ail Summary                                                                                                    |                        |
| Information Privacy Act       | You are required                                                                                                    | to maintain an Address of F                                                                                                    | cord with the Medical Board of California. California Business and Profes                                                                                    | sions Code             |
| Name and                      | renewals, and                                                                                                    | all other official correspondences of the second second se | ch and every change of address within 30 days after each change. All lic<br>dence will be sent to the Address of Record provided.                            | enses,                 |
| Personal/Organization Details | NOTE: California                                                                                                    | law requires the Board to pro                                                                                                    | ide upon written or verbal request the Address of Record of any incessed                                                                                     | Inractitione           |
| Contact Details               | The Address of                                                                                                    | Record will be released to any                                                                                                    | entity or individual who inquires and is also available to the public on the B                                                                               | oard's web             |
| Application Summary           | Each licensee sh<br>address, or a Po                                                                                                    | st Office (PO) Box as the Add                                                                                                    | dress of Record provided to the Board, and may wish to use an office, em<br>ess of Record.                                                                   | ployer's               |
|                               | Address o     Confidenti  Phone Number                                                                                                    | of Record (Required)<br>al Address<br>r and Email Address inform                                                                                                    | ation will not be publicly disclosed.                                                                                                    |                        |
|                               | If your Address<br>Confidential Add<br>Confidential Add<br>Press "Previous"<br>Press "Next" to o<br>Press "Add" to e<br>Press "Cancel" to                                                                                | s of Record is a PO Box, yo<br>ddress, which will not be pul-<br>ress.<br>to go back.<br>continue.<br>nter an additional address.<br>o exit this application.                                                                                                    | are required by law to provide the Board with a physical street a<br>icly disclosed. The street address of a private mailbox service may not be              | ddress as<br>used as a |
|                               | If your Address<br>Confidential Ad<br>Confidential Add<br>Press "Previous"<br>Press "Next" to c<br>Press "Add" to e<br>Press "Cancel" to<br>License Specific                                                             | s of Record is a PO Box, yo<br>ddress, which will not be pul-<br>ress.<br>'to go back,<br>continue.<br>Inter an additional address.<br>o exit this application.<br>: Addresses                                                                                                    | are required by law to provide the Board with a physical street a<br>icly disclosed. The street address of a private mailbox service may not be              | ddress as<br>used as a |
|                               | If your Address<br>Confidential Add<br>Confidential Add<br>Press "Previous"<br>Press "Next" to o<br>Press "Add" to e<br>Press "Cancel" to<br>Press "Cancel" to<br>License Specific<br>Address of<br>Record<br>(Required) | s of Record is a PO Box, yo<br>ddress, which will not be put<br>ress.<br>to go back.<br>continue.<br>nter an additional address.<br>o exit this application.<br>Addresses<br>Name:                                                                                                    | are required by law to provide the Board with a physical street a<br>icly disclosed. The street address of a private malibox service may not be<br>DOE, JANE | ddress as<br>used as a |
|                               | If your Address<br>Confidential Add<br>Confidential Add<br>Press "Previous"<br>Press "Next" to o<br>Press "Add" to e<br>Press "Cancel" to<br>Press "Cancel" to<br>License Specific<br>Address of<br>Record<br>(Required) | s of Record is a PO Box, yo<br>ddress, which will not be put<br>ress.<br>to go back,<br>continue.<br>nter an additional address.<br>o exit this application.<br>Addresses<br>Name:<br>Address:                                                                                                    | DOE, JANE<br>1234 Main St<br>Anytown , CA<br>00000<br>US                                                                                                    | ddress as<br>used as a |
|                               | If your Address<br>Confidential Act<br>Confidential Add<br>Press "Next" to c<br>Press "Add" to e<br>Press "Cancel" to<br>License Specific<br>Address of<br>Record<br>(Required)                                          | s of Record is a PO Box, yo<br>ddress, which will not be pul-<br>ress.<br>'to go back.<br>continue.<br>Inter an additional address.<br>o exit this application.<br>: Addresses<br>Name:<br>Address:<br>Phone Number:                                                                                                    | DOE, JANE<br>1234 Main St<br>Anytown , CA<br>00000<br>US<br>916 555-6715                                                                                     | ddress as<br>used as a |
|                               | If your Address<br>Confidential Act<br>Confidential Add<br>Press "Previous"<br>Press "Next" to c<br>Press "Add" to e<br>Press "Cancel" to<br>License Specific<br>Address of<br>Record<br>(Required)                      | s of Record is a PO Box, yo<br>ddress, which will not be pul-<br>ress.<br>'to go back.<br>ontinue.<br>Inter an additional address.<br>o exit this application.<br><b>: Addresses</b><br>Name:<br>Address:<br>Phone Number:<br>E-mait                                                                                                    | DOE, JANE<br>1234 Main St<br>Anytown , CA<br>00000<br>US<br>916 555-6715<br>anydoc@anydoc.com                                                                | ddress as<br>used as a |
|                               | If your Address<br>Confidential Add<br>Press "Previous"<br>Press "Next" to o<br>Press "Add" to e<br>Press "Cancel" to<br>Press "Cancel" to<br>License Specific<br>Address of<br>Record<br>(Required)                     | s of Record is a PO Box, yo<br>ddress, which will not be put<br>ress.<br>to go back.<br>continue.<br>nter an additional address.<br>o exit this application.<br>Addresses<br>Name:<br>Address:<br>Phone Number:<br>E-mail:<br>Home Number                                                                                                    | DOE, JANE<br>1234 Main St<br>Anytown , CA<br>00000<br>US<br>916 555-6715<br>anydoc@anydoc.com                                                                | ddress as<br>used as a |

## 8. Change of Address– Maintain Contact Details

Fill in the appropriate boxes for the **Confidential Address**. Make sure the <u>Country</u> field is filled in. Then click the **Continue** Button.

|                               |                            |                                               |                                                     | Chie e |
|-------------------------------|----------------------------|-----------------------------------------------|-----------------------------------------------------|--------|
| ogged in as                   |                            |                                               | Update Profile   Logoff                             | Con    |
| Introduction                  | Change of Addres           | s - Maintain Contact Details                  |                                                     |        |
| Information Privacy Act       | Update your address infi   | ormation below. Required fields are denoted v | with a red asterisk (*). Phone Number and Email Add | ress   |
| Name and                      | Press "Continue" to save   | address information and return to the Address | e.<br>ess Detail Summary screen.                    |        |
| Personal/Organization Details | Press "Delete" to delete t | his address.                                  |                                                     |        |
| Ancientics Summer             | Press "Back" to discard i  | nformation and return to the Address Detail S | Summary screen                                      |        |
| Application Summary           | Confidential Address       |                                               |                                                     |        |
|                               | * Address Line 1           | 9876 Oak St                                   |                                                     |        |
|                               | Address Line 2             |                                               |                                                     |        |
|                               | Address Line 3:            |                                               |                                                     |        |
|                               | · City:                    | Anytown                                       |                                                     |        |
|                               | * State:                   | California 🗸                                  |                                                     |        |
|                               | * Zip Code:                | 00000                                         |                                                     |        |
|                               | County:                    | •                                             |                                                     |        |
|                               |                            | Heited States                                 |                                                     |        |

# 9. Change of Address– Application Summary

Verify that the address information is correct, then click the **Next** button.

| CA                            | BREFT F                                 |                                     | About BreEZe FAQ's Help Tutorials                           |
|-------------------------------|-----------------------------------------|-------------------------------------|-------------------------------------------------------------|
|                               | Diference                               |                                     | Skin sa                                                     |
| Logged in as                  |                                         |                                     | Update Profile   Logoff   Cont                              |
| Introduction                  | Change of Address - Appl                | ication Summary                     |                                                             |
| Information Privacy Act       | Verify the information below. If any o  | f the information is not correct, p | ress "Previous" to return to the appropriate screen to make |
| Name and                      | corrections.                            |                                     |                                                             |
| Personal/Organization Details | Press "Next" to continue.               |                                     |                                                             |
| Contact Details               | Press "Cancel" to exit this application | h.                                  |                                                             |
| Application Summary           | Change of Address Summary               |                                     |                                                             |
|                               |                                         | License Type:                       | Physician and Surgeon A                                     |
|                               |                                         | File Number:                        | 118132                                                      |
|                               |                                         | License Number:                     | 000000                                                      |
|                               |                                         | Application Date:                   | 08/02/2016 (mmidd/yyyy)                                     |
|                               | Personal Details                        |                                     |                                                             |
|                               |                                         | First Name:                         | JANE                                                        |
|                               |                                         | Middle Name:                        |                                                             |
|                               |                                         | Last Name:                          | DOE                                                         |
|                               | Addresses                               |                                     |                                                             |
|                               | License Specific Addresses              |                                     |                                                             |
|                               | Address of Record (Required)            | Name:                               | DOE. JANE                                                   |
|                               |                                         | Address:                            | 1234 Main St<br>Anytown , CA<br>00000<br>US                 |
|                               |                                         | Phone Number:                       | 916 555-6715                                                |
|                               |                                         | E-mail:                             | anydoc@anydoc.com                                           |
|                               |                                         | Home Number                         |                                                             |
|                               |                                         | Cell Number                         |                                                             |

### 10. Change of Address– Attestation

Please read the information, select the **YES** radio button then click the **Submit** button.

| 0.001                                                                                | DITCLARC                                                                                                    |
|--------------------------------------------------------------------------------------|----------------------------------------------------------------------------------------------------|
| Logged in as                                                                         | Update Profile i Logoff i Cont                                                                                                    |
| Introduction<br>Information Privacy Act<br>Name and<br>Personal/Organization Details | Change of Address - Attestation<br>In order to submit your Change of Address, you must complete the attestation question below.<br>Press "Previous" to go back.<br>Press "Submit" to submit this application.                                                                                                    |
| Contact Details<br>Application Summary                                               | I declare under the penalty of perjury under the laws of the State of California that the information contained in this application is true correct and that I have read and understand the disclosure statements provided in the instructions for this application. I hereby grant Department of Consumer Affairs entity permission to verify any information contained in this application. I hereby grant Department of Consumer Affairs entity permission to verify any information contained in this application. I hereby grant Department of Consumer Affairs entity permission to verify any information contained in this application. |

# 11. Change of Address– Fee and Summary Report

There is no fee to change your address. At this point, your address change(s) are completed. Click the **Back** button to return to the **Quick Start Menu**.

| (A.Gov                                                     | BREEZE                                                   | About                                     | <u>BreEZe FAQ's</u> | Help Tutorials                         |
|------------------------------------------------------------|----------------------------------------------------------|-------------------------------------------|---------------------|----------------------------------------|
|                                                            |                                                          |                                           |                     | Skip navig                             |
| Logged in as                                               |                                                          |                                           | 1                   | Update Profile   Logoff   Contact      |
| Your application has been su<br>any issues.                | bmitted. Although your address change will be effe       | ctive immediately, all changes will be re | eviewed by the Boa  | ard; you will be contacted if there ar |
| Press "View PDF Summary R                                  | eport" and save or print for your records.               |                                           |                     |                                        |
| Press "View PDF Summary R<br>Press "Back" to return to the | eport" and save or print for your records.<br>main menu. |                                           |                     |                                        |
| Press "View PDF Summary R<br>Press "Back" to return to the | eport" and save or print for your records.<br>main menu. | Back View PDF                             | Summary Rep         | ort                                    |